# Appendix E FB200AS Driver Installation (Windows 8)

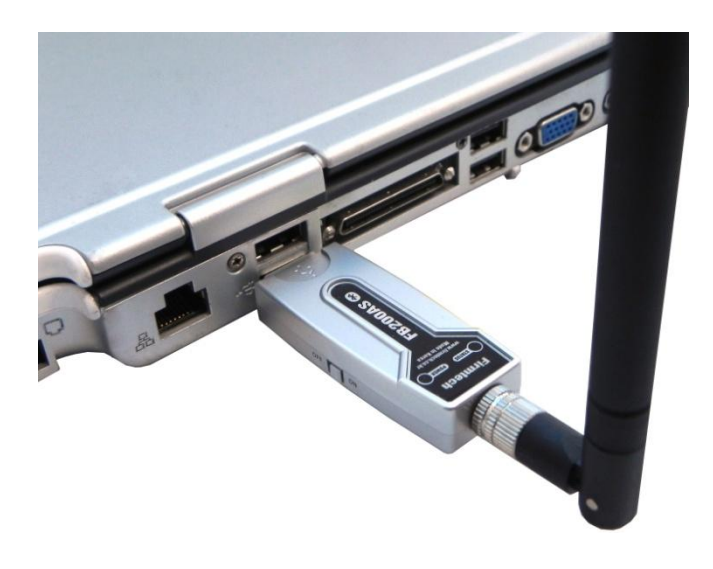

Version 1.0

Firmtech Co., Ltd.

Website: http://www.firmtech.co.kr E-mail: contact@firmtech.co.kr TEL: +82-31-719-4812 FAX: +82-31-719-4834

## **Revision History**

| Date       | Ver. | Revised |
|------------|------|---------|
| 30-01-2013 | 1.0  | Draft   |
|            |      |         |

## Contents

| 1 Configuration of Win 8 before installing FB200AS driver | 5  |
|-----------------------------------------------------------|----|
| 2 Installation of FB200AS driver on Win 8                 | 11 |

### 1 Configuration of Win 8 before installing FB200AS driver

Microsoft Windows 7 recommends users to install software or drivers with its digital signature. Those without digital signature, however, could be installed if users want (e.g. by pressing OK button two to three times, for instance, on the popped-up windows). But this is not possible with Widows 8 (Win 8), unfortunately. So we recommend the users of FB200AS follow steps below to install the provided driver (w/o digital signature) on Win 8.

#### \*NOTE:

To install FB200AS driver on Win 8, users **MUST download FB200AS driver on their PCs** *first*. FB200AS drivers are provided on CDs or can be downloaded from our website at <u>http://www.firmtech.co.kr/02download/main\_eng.php?index=2#ou</u>.

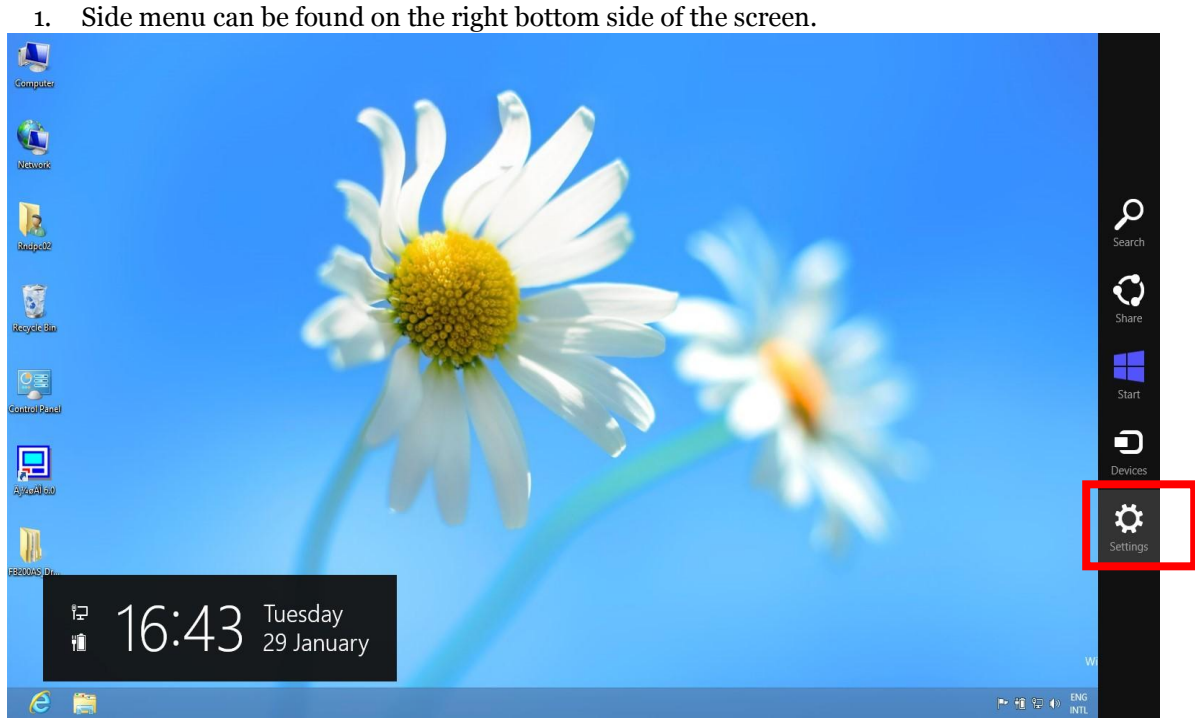

<Fig. 1-1>

2. Select **Settings** on the menu bar as in <Fig. 1-1>

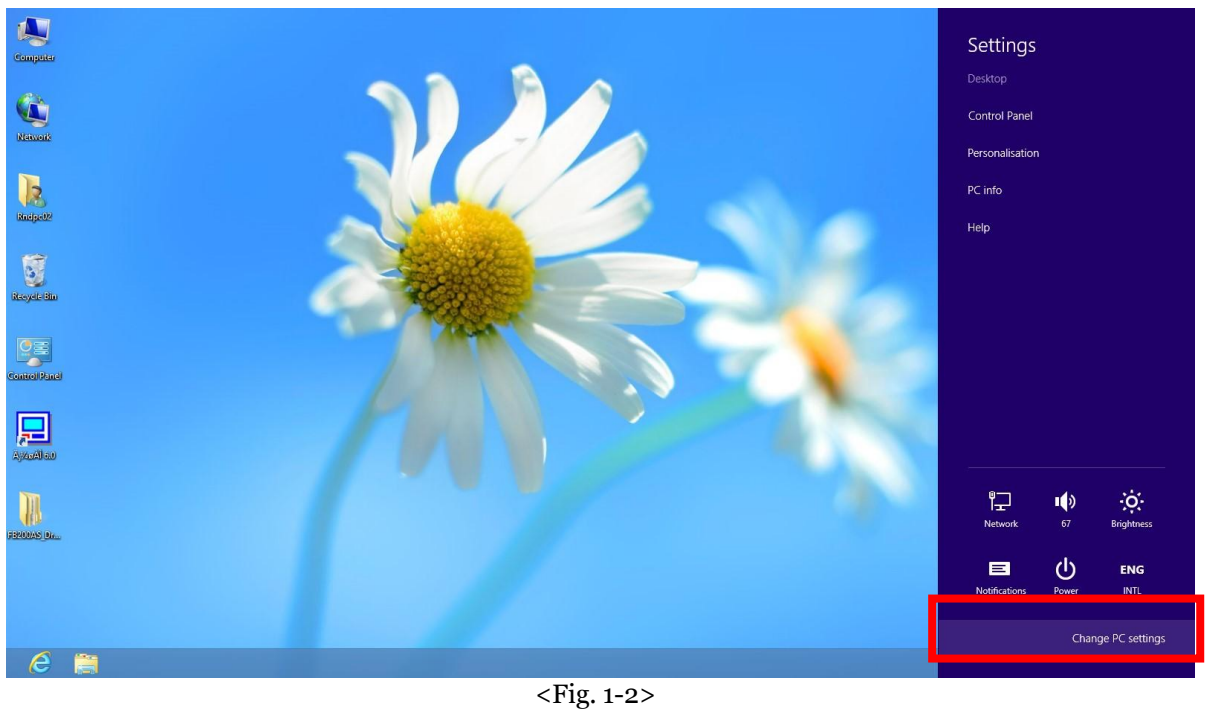

3. <Fig. 1-2> 와 같은 메뉴가 나오면 "PC 설정 변경"을 클릭합니다.

| PC settings                                               | Language<br>Add or change input methods, keyboard layouts and languages.                                                                                                    |
|-----------------------------------------------------------|----------------------------------------------------------------------------------------------------|
| Activate Windows<br>Personalise<br>Users<br>Notifications | Available storage<br>You have 97.8 GB available. See how much space your apps are using.<br>View app sizes                                                                           |
| Search<br>Share                                           | Refreshi your PC. Without arrecting your nies If your PC in trunning well, you can refresh it without losing your photos, music, videos and other personal files. Get started        |
| General<br>Privacy<br>Devices                             | Remove everything and reinstall Windows<br>If you want to recycle your PC or completely start again, you can reset it to its<br>factory settings.<br>Get started                     |
| Wireless<br>Ease of Access                                | Advanced start-up<br>Start up from a device or disc (such as a USB drive or DVD), change your PC's<br>firmware settions, change Windows start-up settings, or restore Windows from a |
| Sync your settings<br>HomeGroup                           | Restart now                                                                                                    |

<Fig. 1-3>
4. Select General on the left menu as in <Fig. 1-3> and then select Restart now on the
Advanced start-up option.

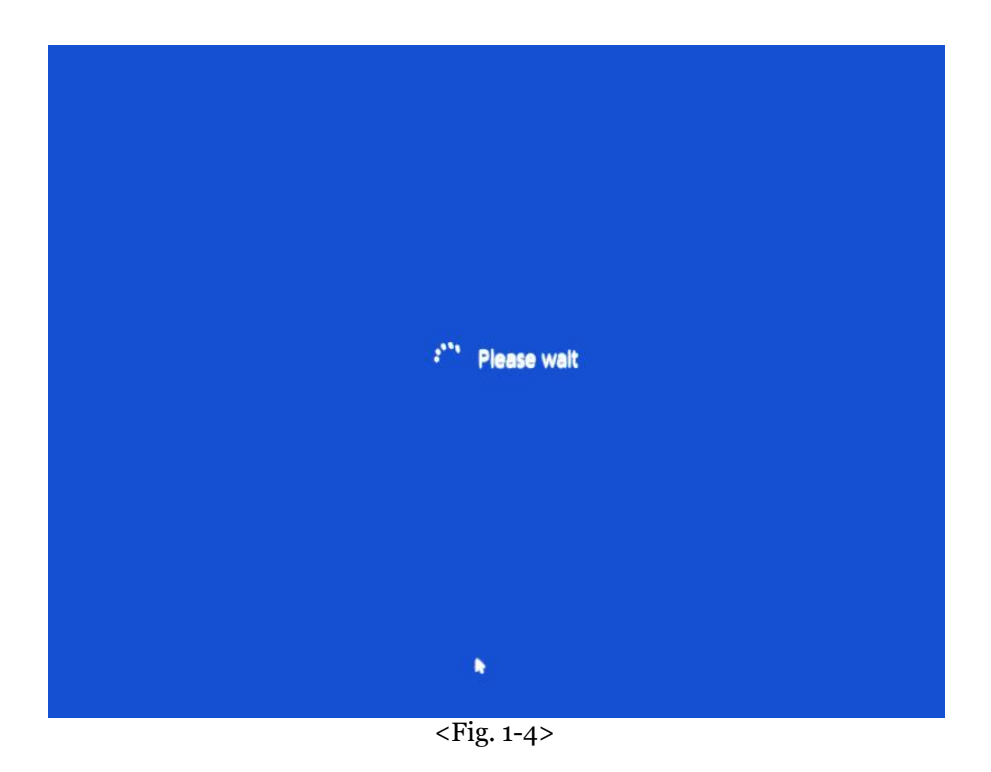

5. Users will see *Please wait* message on the screen as in <Fig. 1-4>.

| Choose an optior                                                               | า                |
|--------------------------------------------------------------------------------|------------------|
| Exit and continue to Windows 8                                                 | Turn off your PC |
| Use a device<br>Use a USB drive, network connection or<br>Windows recovery DVD |                  |
| Troubleshoot<br>Refresh or reset your PC, or use<br>advanced tools             |                  |
|                                                                                |                  |
|                                                                                |                  |

<Fig. 1-5>

6. Select **Use a device** option as in <Fig. 1-5>.

| ¢ | Troubleshoot                                                                                      |
|---|---------------------------------------------------------------------------------------------------|
|   | Refresh your PC<br>If your PC isn't running well, you can<br>refresh it without losing your files |
|   | Reset your PC<br>If you want to remove all of your files,<br>you can reset your PC completely     |
|   | Advanced options                                                                                  |
|   |                                                                                                   |

<Fig. 1-6>
7. Select Advanced options as in <Fig. 1-6> to move to the settings page.

| Adva        | anced optior                                                                      | ۱S  |                                                                          |
|-------------|-----------------------------------------------------------------------------------|-----|--------------------------------------------------------------------------|
| 4           | System Restore<br>Use a restore point recorded on your<br>PC to restore Windows   | C:\ | Command Prompt<br>Use the Command Prompt for<br>advanced troubleshooting |
| -           | System Image<br>Recovery<br>Recover Windows using a specific<br>system image file | ¢   | Start-up Settings<br>Change Windows' start-up behaviour                  |
| < <b>\$</b> | Automatic Repair<br>Fix problems that keep Windows from<br>leading                |     |                                                                          |
|             |                                                                                   |     |                                                                          |
|             |                                                                                   |     |                                                                          |

<Fig. 1-7>8. Choose Start-up Settings on the screen as in <Fig. 1-7>.

| ¢ | Start-up Settings                                                                                                    |  |
|---|----------------------------------------------------------------------------------------------------|--|
|   | Account of the problem of the problem of the probl |  |
|   | <fig. 1-8=""></fig.>                                                                                                    |  |

9. On the screen as in <Fig. 1-8>, please press **Restart** button

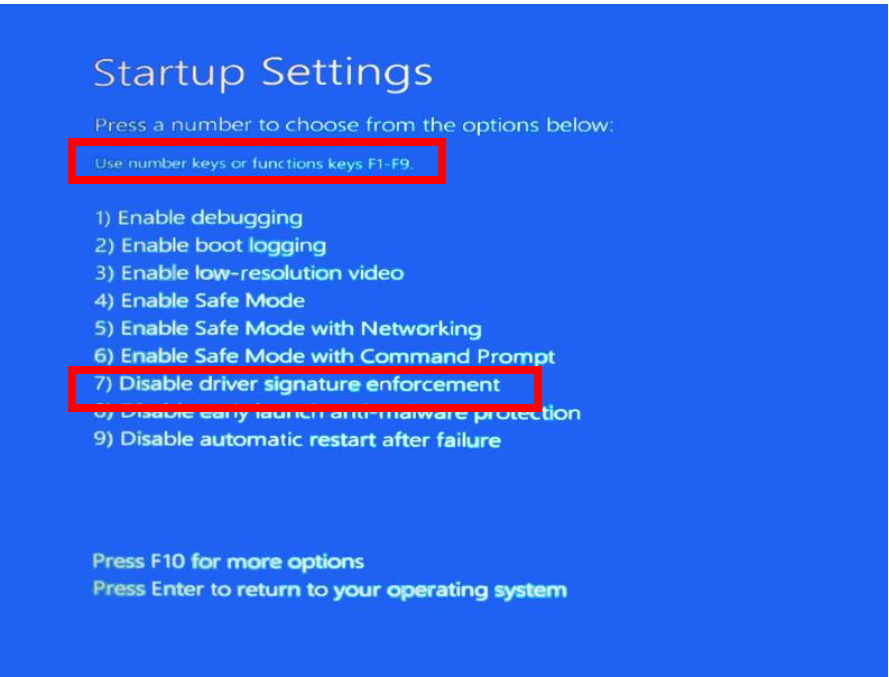

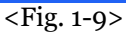

10. After restarting your computer, move to **Start-up Settings** screen again as in <Fig. 1-9> and choose **7**) **Disable driver signature enforcement** among nine options to finish the required configuration.

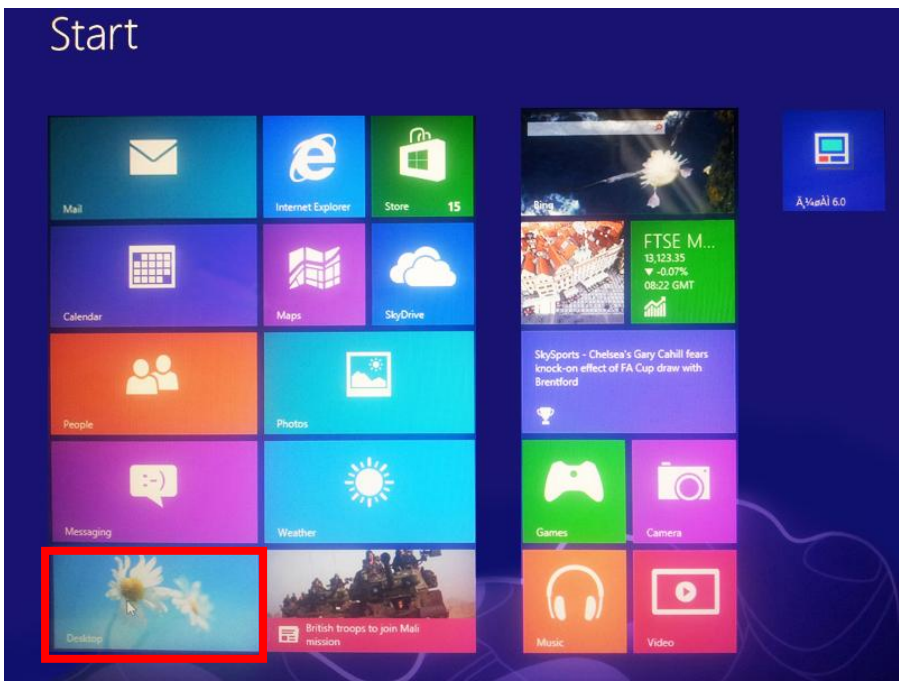

<Fig. 1-10>
11. Reboot your computer. On the screen as in <Fig. 1-10>, select **Desktop**.

#### 2 Installation of FB200AS driver on Win 8

|                                      |                                 | System                                              |     | - 19 <del>7</del>    | . 🗆 🗾       |
|--------------------------------------|---------------------------------|-----------------------------------------------------|-----|----------------------|-------------|
| 🖯 🎯 🔹 🕇 🕎 🕨 Control Pa               | anel 🔸 System and Security 🔸 Sy | stem                                                | ~ ¢ | Search Control Panel | م           |
| Control Panel Home                   | View basic information          | about your computer                                 |     |                      |             |
| Device Manager                       | Windows edition                 |                                                     |     |                      |             |
| Remote settings                      | Windows 8 Pro                   |                                                     |     |                      | -           |
| System protection                    | © 2012 Microsoft Corporat       | tion. All rights reserved.                          |     | Indowe               | 5 8         |
| Advanced system settings             | Get more features with a n      | ew edition of Windows                               |     | in active.           |             |
|                                      | System                          |                                                     |     |                      |             |
|                                      | Rating:                         | System rating is not available                      |     |                      |             |
|                                      | Processor:                      | Intel(R) Core(TM) i5-3210M CPU @ 2.50GHz 2.50 GHz   |     |                      |             |
|                                      | Installed memory (RAM):         | 8.00 GB                                             |     |                      |             |
|                                      | System type:                    | 64-bit Operating System, x64-based processor        |     |                      |             |
|                                      | Pen and Touch:                  | No Pen or Touch Input is available for this Display |     |                      |             |
|                                      | Computer name, domain and       | workgroup settings                                  |     |                      |             |
|                                      | Computer name:                  | firmtech                                            |     | 🚱 Chan               | ge settings |
|                                      | Full computer name:             | firmtech                                            |     |                      |             |
|                                      | Computer description:           |                                                     |     |                      |             |
| See also                             | Workgroup:                      | WORKGROUP                                           |     |                      |             |
| Action Center                        | Windows activation              |                                                     |     |                      |             |
| Windows Update                       | Windows is not activated.       | View details in Windows Activation                  |     |                      |             |
| Performance Information and<br>Tools | Product ID: 00178-10140-0       | 0000-AA401                                          |     |                      |             |

<Fig. 1-11>

1. Select **My Computer** on the screen and click right button of your mouse to choose **Configuration**. System window will appear as in Fig. 1-11. Select **Device Manager**.

| 1        | 🚽 Device Manager – 🗆 🗙                                                                                                    | ×                 |
|----------|----------------------------------------------------------------------------------------------------|-------------------|
| 6 9      | File Action View Help                                                                                                    | l Panel 🔎         |
| Contr    |                                                                                                    | 0                 |
| Cond     | ے 🛔 firmtech                                                                                                    |                   |
| 🛞 Devic  | b 4 Audio inputs and outputs                                                                                                    |                   |
| Remo     | > 🗃 Batteries                                                                                                    |                   |
| W Kerne  | ⊳ j≞ Computer                                                                                                    | 0                 |
| 😽 Syster | > 🧫 Disk drives                                                                                                    | NV/S X            |
| 🚱 Adva   | Display adapters                                                                                                    | 1100              |
| 1000     | DVD/CD-ROM drives                                                                                                    |                   |
|          | Um Human Interface Devices                                                                                                    | -                 |
|          | Carlot A 1A/A 1API controllers                                                                                                    |                   |
|          | Figure and the second second secon |                   |
|          | Nemocy technology davies:                                                                                                    |                   |
|          | Mice and other pointing devices                                                                                                    |                   |
|          | Monitors                                                                                                    |                   |
|          | ▶ ₽ Network adapters                                                                                                    |                   |
|          | Dy Other devices                                                                                                    |                   |
|          | Buetooth Controller                                                                                                    | Change settings   |
|          | jin FB200AS                                                                                                    | U change settings |
|          | Processors                                                                                                    |                   |
|          | 🛛 🙀 Sound, video and game controllers                                                                                                    |                   |
| See al   | Storage controllers                                                                                                    |                   |
| Actio    | ▶ 📲 System devices                                                                                                    |                   |
| Wind     | Universal Serial Bus controllers                                                                                                    |                   |
| Wind     |                                                                                                    |                   |
| Perfo    |                                                                                                    |                   |
| 10015    |                                                                                                    |                   |

#### <Fig. 1-12>

2. As in <Fig. 1-12>, FB200AS driver is classified as **Other devices** as the necessary driver has not been installed. Double click FB200AS to see **Properties** to manually install the driver.

|                                                                                            | Device Device                                                                                                    | e Manager                                                                          |       |
|--------------------------------------------------------------------------------------------|----------------------------------------------------------------------------------------------------|------------------------------------------------------------------------------------|-------|
|                                                                                            | File Action View Help                                                                                                    |                                                                                    | م ا:  |
| Control Par                                                                                | ← ↔   ;;;   [2] ;;   [2] ;;   [4] FB200A                                                                                                    | S Properties                                                                       |       |
| <ul> <li>Device Mar</li> <li>Remote set</li> <li>System pro</li> <li>Advanced s</li> </ul> | ▲ firmtech         ▲ audio inputs and outp         ▲ Batteries         ▲ Computer         ▶ ▲ Display adapters         ▶ ▲ Display adapters         ▶ ▲ Display adapters         ▶ ▲ Display adapters         ▶ ▲ Display adapters         ▶ ▲ Display adapters         ▶ ▲ Display adapters         ▶ ▲ Display adapters         ▶ ▲ Display adapters         ▶ ▲ Display adapters         ▶ ▲ Memory technology d         ▶ ▲ Monitors         ▶ ▲ Monitors         ▶ ▲ Network adapters         ▲ Buteoth Controll         ▶ ■ Processors         ▶ ■ Processors         ▶ ■ Sound videe and name | devices<br>own<br>#0001.Hub_#0003<br>ti installed. (Code 28)<br>lick Update Driver | /S° 8 |
| See also<br>Action Cen                                                                     | Storage controllers     Mineral Serial Bus co                                                                                                    | OK Cancel                                                                          |       |
| Windows U<br>Performanc<br>Tools                                                           |                                                                                                    |                                                                                    |       |

<Fig. 1-13>

3. Press **Update Driver** button as in <Fig. 1-13> to manually install the required driver.

<Fig. 1-14>

|                                                    | 4                                      | Device Manager -                                                                                                    |                   |
|----------------------------------------------------|----------------------------------------|----------------------------------------------------------------------------------------------------|-------------------|
|                                                    | File Action                            | View Help                                                                                                    | ٩ ٩               |
| Control Par                                        |                                        |                                                                                                    | •                 |
| 😗 Device Mar                                       | ⊳ ¥ At                                 | <ul> <li>Update Driver Software - FB200AS</li> </ul>                                                                                                    |                   |
| <ul> <li>Remote set</li> <li>System pro</li> </ul> |                                        | How do you want to search for driver software?                                                                                                    | /s <sup>.</sup> 8 |
| M Advanced s                                       |                                        | Search automatically for updated driver software<br>Windows will search your computer and the Internet for the latest driver software<br>for your device, unless you've disabled this feature in your device installation<br>settings. |                   |
|                                                    | → M<br>→ M<br>→ M<br>→ M<br>→ M<br>→ M | Browse my computer for driver software<br>Locate and install driver software manually.                                                                                                    | hange settings    |
| See also                                           | ⊳ 💭 Pr<br>⊳ 💭 Pr<br>⊳ 🕊 Sc<br>⊳ � St – |                                                                                                    |                   |
| Action Cen                                         | ⊳ pt Sy                                | Cancel                                                                                                    |                   |
| Windows U                                          |                                        |                                                                                                    |                   |
| Performanc<br>Tools                                |                                        |                                                                                                    |                   |

4. Select **Browse my computer for driver software** on the screen in <Fig. 1-14>.

| l                                                                | System                                                                                                    | ×                    |
|------------------------------------------------------------------|----------------------------------------------------------------------------------------------------|----------------------|
| 🔄 🏐 👻 🕇 🔛 Kontr                                                  | ol Panel + System and Security + System                                                                                                    | Search Control Panel |
| Control Panel Home                                               | C II Update Driver Software - FB200AS                                                                                                    |                      |
| Remote settings<br>System protection<br>Advanced system settings | Browse for driver software on your computer                                                                                                    | dows 8               |
|                                                                  | Search for driver software in this location: C:\Users\Rndpc02\Desktop\FB200AS_Driver_new_20110601 Browse Browse                                                                                     |                      |
|                                                                  |                                                                                                    |                      |
|                                                                  | Let me pick from a list of device drivers on my computer<br>This list will show installed driver software compatible with the device and all driver<br>software in the same category as the device. | 😗 Change settings    |
| See also                                                         |                                                                                                    |                      |
| Action Center<br>Windows Update                                  | Next                                                                                                    | Cancel               |
| Performance Information an<br>Tools                              | d Product ID: 00178-10140-00000-AA401                                                                                                    |                      |

5. Click **Browse** button in <Fig. 1-15>.

<Fig. 1-15>

| 4                                                                                                    | Device Ma                                                                                                    | nager                                                                                                    | - 🗆 × |
|----------------------------------------------------------------------------------------------------|----------------------------------------------------------------------------------------------------|----------------------------------------------------------------------------------------------------|-------|
| File Action View H                                                                                                    | elp                                                                                                    |                                                                                                    |       |
|                                                                                                    |                                                                                                    |                                                                                                    |       |
| A dudio inputs an                                                                                                    | d outputs                                                                                                    |                                                                                                    | ^     |
| Batteries                                                                                                    |                                                                                                    | ×                                                                                                    |       |
| Is Computer                                                                                                    | _                                                                                                    |                                                                                                    |       |
| Disk drives                                                                                                    | 🔄 🧕 Update Driver Software - USB Serial P                                                                                                 | Browse For Folder                                                                                                    |       |
| <ul> <li>Display adapter</li> <li>DVD/CD-ROM</li> <li>Um Human Interfactor</li> </ul>                                                                                                    | Browse for driver software on your com                                                                                                    | Select the folder that contains drivers for your hardware.                                                                                                    |       |
| <ul> <li>IDE ATA/ATAP</li> <li>Imaging device</li> <li>Keyboards</li> </ul>                                                                                                    | Search for driver software in this location:                                                                                              | ■ Desktop<br>▷ 🧝 Libraries                                                                                                    |       |
| Memory techn Mice and other                                                                                                    | C:\Users\Rndpc02\Desktop\FB200AS_Driver_new_2                                                                                             | ▷ 🥵 Rndpc02                                                                                                    |       |
| Monitors Monitors Metwork adapt Monitors Metwork adapt Metwork adapt Met | ✓ Include subfolders                                                                                                    | <ul> <li>Image: Computer</li> <li>Image: Second Science Science Scienc</li></ul> |       |
| Image: Serial F           Image: Serial F           Image: Serial F           Image: Serial F           Image: System devices           Image: System devices           Image: Image: System devices           Image: Image: System devices           Image: Image: System devices           Image: Image: Image: System devices           Image: Image: Image: Image: Image: System devices           Image: Image: I                                                                                                    | Let me pick from a list of device dr<br>This list will show installed driver software cor<br>software in the same category as the device. | Folder: FB200AS_Driver_new_20110601                                                                                                    |       |
| Generic USE<br>Generic USE<br>Intel(R) USE                                                                                                    |                                                                                                    | Next Cancel                                                                                                    |       |
| <ul> <li>Standard En</li> <li>Standard En</li> <li>USB Compo</li> <li>USB Root Hu</li> <li>USB Root Hu</li> </ul>                                                                                                    | hanced PCI to USB Host Controller<br>hanced PCI to USB Host Controller<br>site Device<br>ub<br>ub                                         |                                                                                                    | ~     |
| USB Root Hu                                                                                                    | ub<br>ub                                                                                                    |                                                                                                    |       |

<Fig. 1-16>

6. Browse and select the driver provided for FB200AS as in <Fig. 1-16> and press OK button.

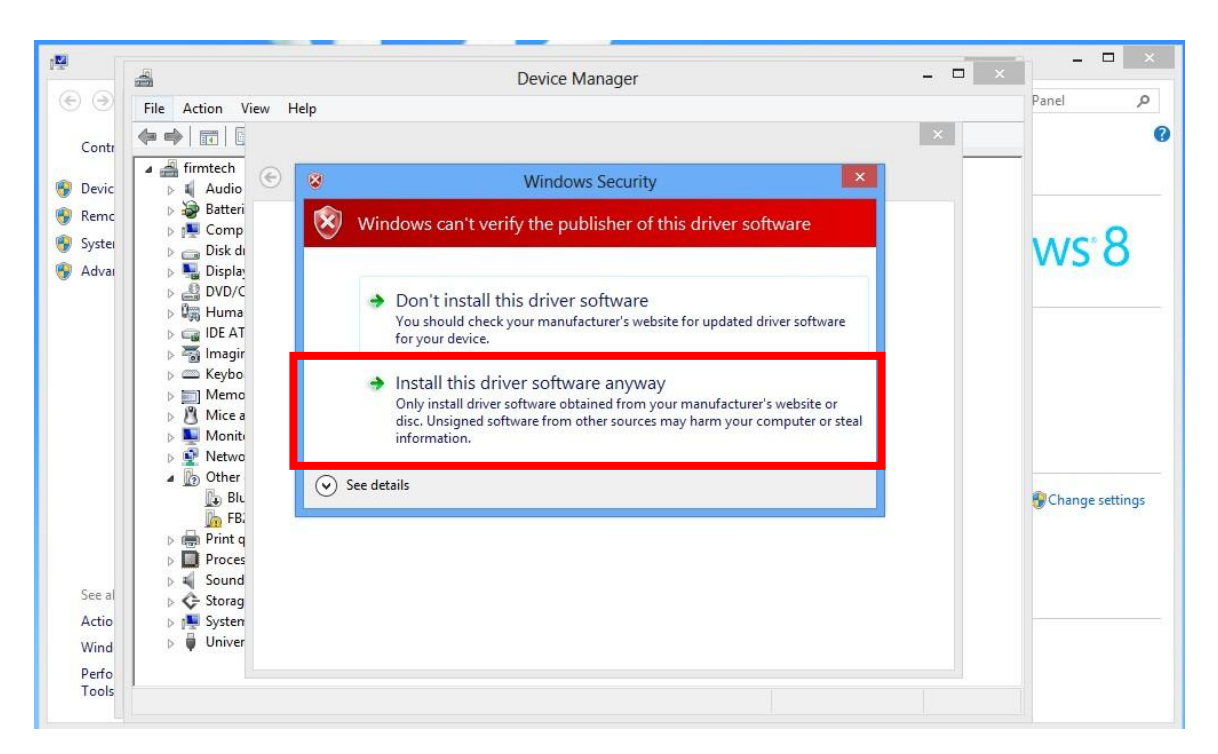

<Fig. 1-17>

7. While installing the driver, if you are faced with Windows Security pop-up window as in <Fig. 1-17>, choose "**Install this driver software anyway**" to continue installation.

| Computer                                                                                                    |  |   |   |        |                                                       |               |                     |
|----------------------------------------------------------------------------------------------------|--|---|---|--------|-------------------------------------------------------|---------------|---------------------|
|                                                                                                    |  |   |   | 19     | ×                                                     |               |                     |
| Network                                                                                                    |  |   |   | 00     | Device Manager                                        |               |                     |
|                                                                                                    |  |   |   |        | File Action View Help                                 |               |                     |
|                                                                                                    |  |   |   | Contr  |                                                       |               |                     |
| 12                                                                                                    |  |   |   |        | A firmtech     C     Update Driver Software - FB200AS |               |                     |
| Residente                                                                                                    |  |   |   | B Remo | s 🙀 Audio                                             |               |                     |
|                                                                                                    |  |   |   | Sucter | Installing driver software                            |               |                     |
| -                                                                                                    |  |   |   | Advai  | ⊳ ⊒ Disk di VVS O                                     |               |                     |
| 3                                                                                                    |  |   |   |        | > 🔬 DVD/C                                             |               |                     |
| Revel-Bin                                                                                                    |  |   |   |        | > 0% Huma                                             |               |                     |
|                                                                                                    |  |   |   |        | ≥ carloc Al<br>> 30 imagin                            |               |                     |
|                                                                                                    |  |   |   |        | > — Keybo                                             |               |                     |
|                                                                                                    |  |   |   |        | ≥ m] Memo                                             |               |                     |
|                                                                                                    |  |   |   |        | > 25 mice d<br>→ Ski Monite                           |               |                     |
| Control Panel                                                                                                    |  |   |   |        | b 🖉 Netwo                                             |               |                     |
|                                                                                                    |  |   |   |        | A DO Other                                            |               |                     |
|                                                                                                    |  |   |   |        | Le Bill Group Settings                                |               |                     |
| 7                                                                                                    |  |   |   |        | ⊳ 🖶 Print q                                           |               |                     |
| Apparette                                                                                                    |  |   |   |        | D Proces                                              |               |                     |
|                                                                                                    |  |   |   | See al | 5 🔆 Storag                                            |               |                     |
| No.                                                                                                    |  |   |   | Actio  | > 🛤 System                                            |               |                     |
|                                                                                                    |  |   |   | Wind   | þ 🗰 Univer                                            |               |                     |
| International International In |  |   |   | Perfo  |                                                       |               |                     |
| accounts (atta                                                                                                    |  |   |   |        |                                                       |               |                     |
|                                                                                                    |  |   |   |        |                                                       |               |                     |
|                                                                                                    |  |   |   |        |                                                       |               |                     |
|                                                                                                    |  |   |   |        |                                                       |               |                     |
|                                                                                                    |  |   |   |        |                                                       |               | indows 8 Pro        |
|                                                                                                    |  |   |   |        |                                                       |               | Build 9200          |
| e                                                                                                    |  | - | - | 3      |                                                       | P 10 20 0 ENG | 17:01<br>29/01/2013 |

<Fig. 1-18>

8. If you has chosen the right location of the driver of FB200AS stored, installation will proceed as in <Fig. 1-18>.

| 1                  | A Device Manager                                                                                                    | × ×               |
|--------------------|----------------------------------------------------------------------------------------------------|-------------------|
| • •                | File Action View Help                                                                                                    | Panel P           |
| Contr              |                                                                                                    | ×                 |
| 🚱 Devic            | ifirmtech ⊖ 및 Update Driver Software - FB200AS                                                                                                    | ^                 |
| 🚱 Remc<br>🚱 Systei | <ul> <li></li></ul>                                                                                                    | ws <sup>.</sup> 8 |
| 😽 Advai            | ▷ ➡ Display<br>▷ ➡ DVD/C Windows has finished installing the driver software for this device:<br>▷ Ugg Huma                                        |                   |
|                    | ▷          Imagir         FB200AS         ▷          ▷          Keybo         ▷          Memo         ▷          𝔅 Memo         ▷          𝔅 Monit |                   |
|                    | <ul> <li>▷ ✿ Netwo</li> <li>▲ ⑦ Other</li> <li>④ Bl.</li> <li>● ௺ Print q</li> <li>&gt; ■ Proces</li> </ul>                                        | P Change settings |
| See al             | 5 🐳 Sound                                                                                                    |                   |
| Actio              | s Systen                                                                                                    |                   |
| Wind               | Julier Julier                                                                                                    | Close             |
| Perfo              | FB;                                                                                                    | v.                |

Fig. 1-19>9. After the installation of FB200AS driver, a screen in <Fig. 1-19> will appear on your screen.

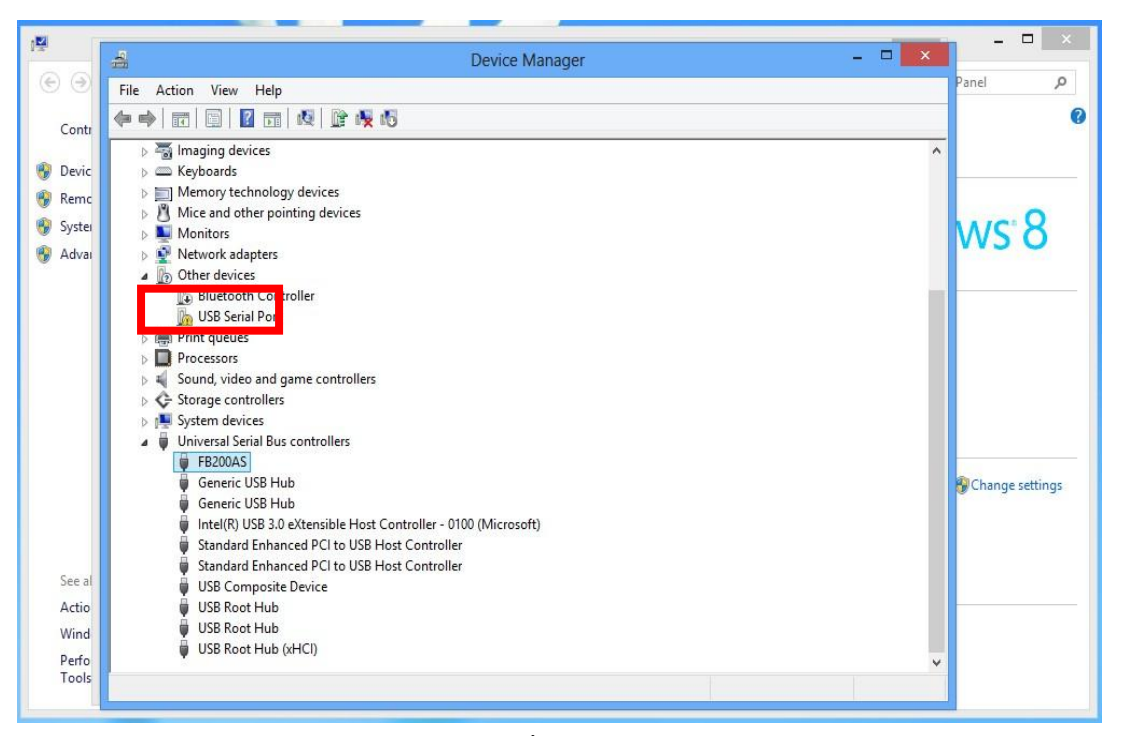

<Fig. 1-20>
10. In <Fig. 1-20>, you will be able to check the installed driver of FB200AS.

\* Unlike Windows XP/7, Windows 8 does not ask users to install USB serial port driver. Therefore, USB driver should be installed manually by users additionally as follows:

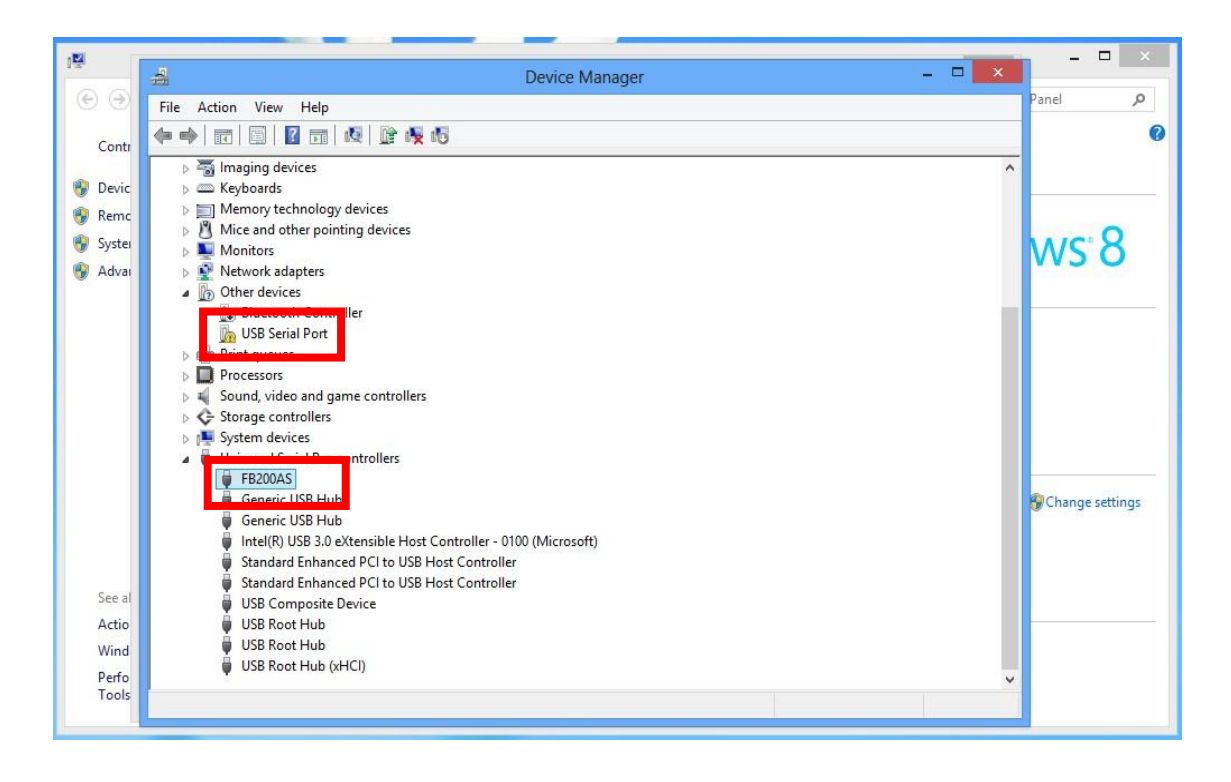

<Fig. 1-21>

11. In <Fig. 1-21>, you can see FB200AS on the list but USB serial port has not been installed. Users should install the USB driver now.

| 4                                                                                                    | Device Manager                                                                                                    | . 🗆 🗡 |
|----------------------------------------------------------------------------------------------------|----------------------------------------------------------------------------------------------------|-------|
| File Action View Help                                                                                                    |                                                                                                    |       |
|                                                                                                    | 5                                                                                                    |       |
| <ul> <li>firmtech</li> <li>Audio inputs and outputs</li> <li>Batteries</li> <li>Computer</li> <li>Disk drives</li> <li>Display adapters</li> <li>DVD/CD-ROM drives</li> <li>DVD/CD-ROM drives</li> <li>ELE ATA/ATAPI controllers</li> <li>ELE ATA/ATAPI controllers</li> <li>Mice and other pointing devices</li> <li>Mice and other pointing devices</li> <li>Monitors</li> <li>Subscript devices</li> <li>Bluetooth Controller</li> <li>Bluetooth Controller</li> <li>Sound, video and game controllers</li> <li>Sound, video and game controllers</li> <li>Sound, video and game controllers</li> <li>FE200AS</li> <li>Generic USB Hub</li> <li>Generic USB Hub</li> <li>Intel(R) USB 3.0 eXtensible Host</li> <li>Standard Enhanced PCI to USB Hec</li> <li>USB Root Hub</li> <li>USB Root Hub</li> <li>USB Root Hub</li> </ul> | USB Serial Port Properties         General Driver Details Events         USB Serial Port         Device type:       Other devices         Manufacturer:       Unknown         Location:       on FB200AS         Device status |       |

<Fig. 1-22>

12. Select **USB serial port** of your **Device Manager** and right click of your mouse to open **Properties**. Please choose **Update Driver** button as in <Fig. 1-22>.

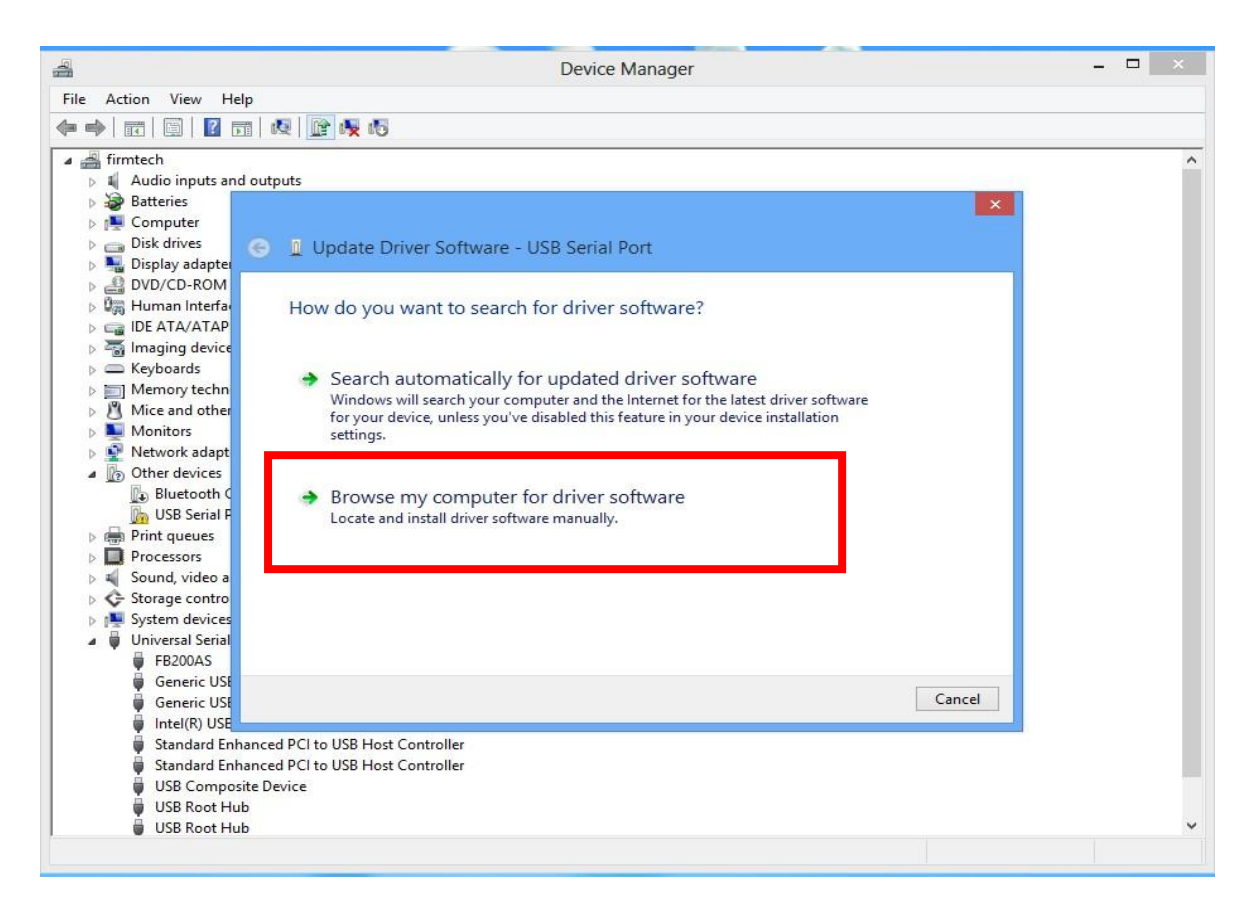

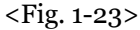

13. Choose "Browse my computer for driver software" as in <Fig. 1-23>.

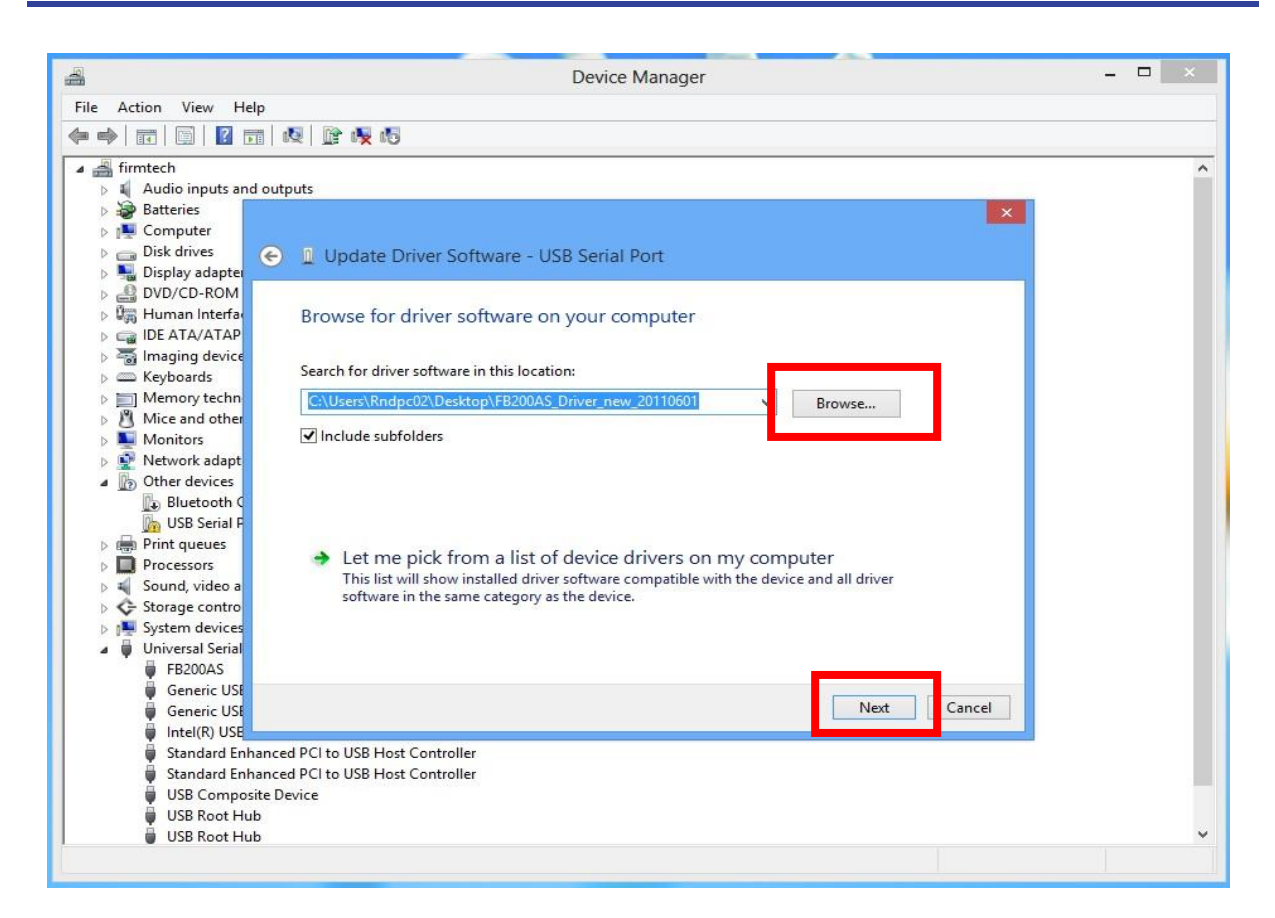

<Fig. 1-24>

14. Select the folder where FB200AS driver is stored by clicking **Browse** button in <Fig. 1-24>. Press **Next** button.

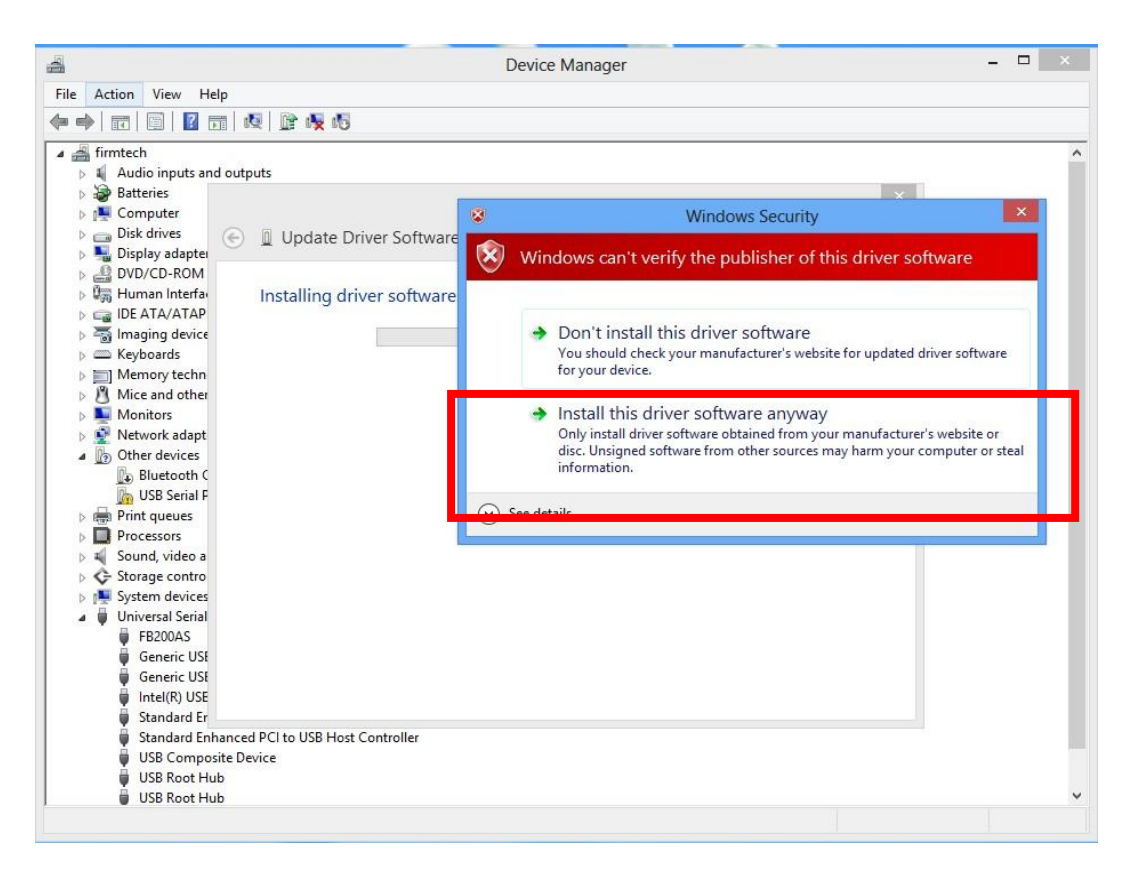

<Fig. 1-25>

15. While installing the driver, if you are faced with Windows Security pop-up window as in <Fig. 1-25>, choose "**Install this driver software anyway**" to continue installation.

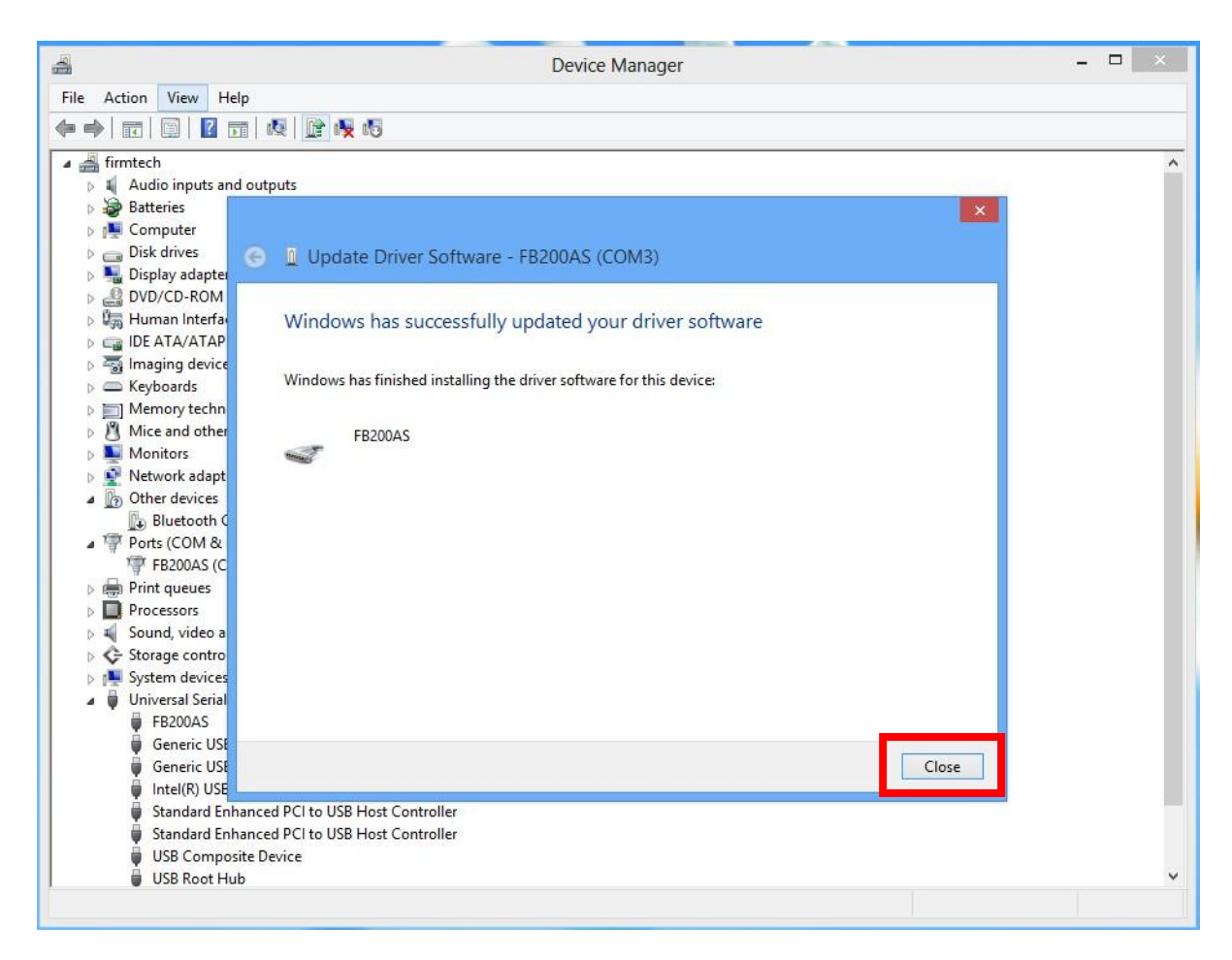

<Fig. 1-26>

16. After you finish installing USB serial port driver, you will see a window as in <Fig. 1-26>. Press **Close** button.

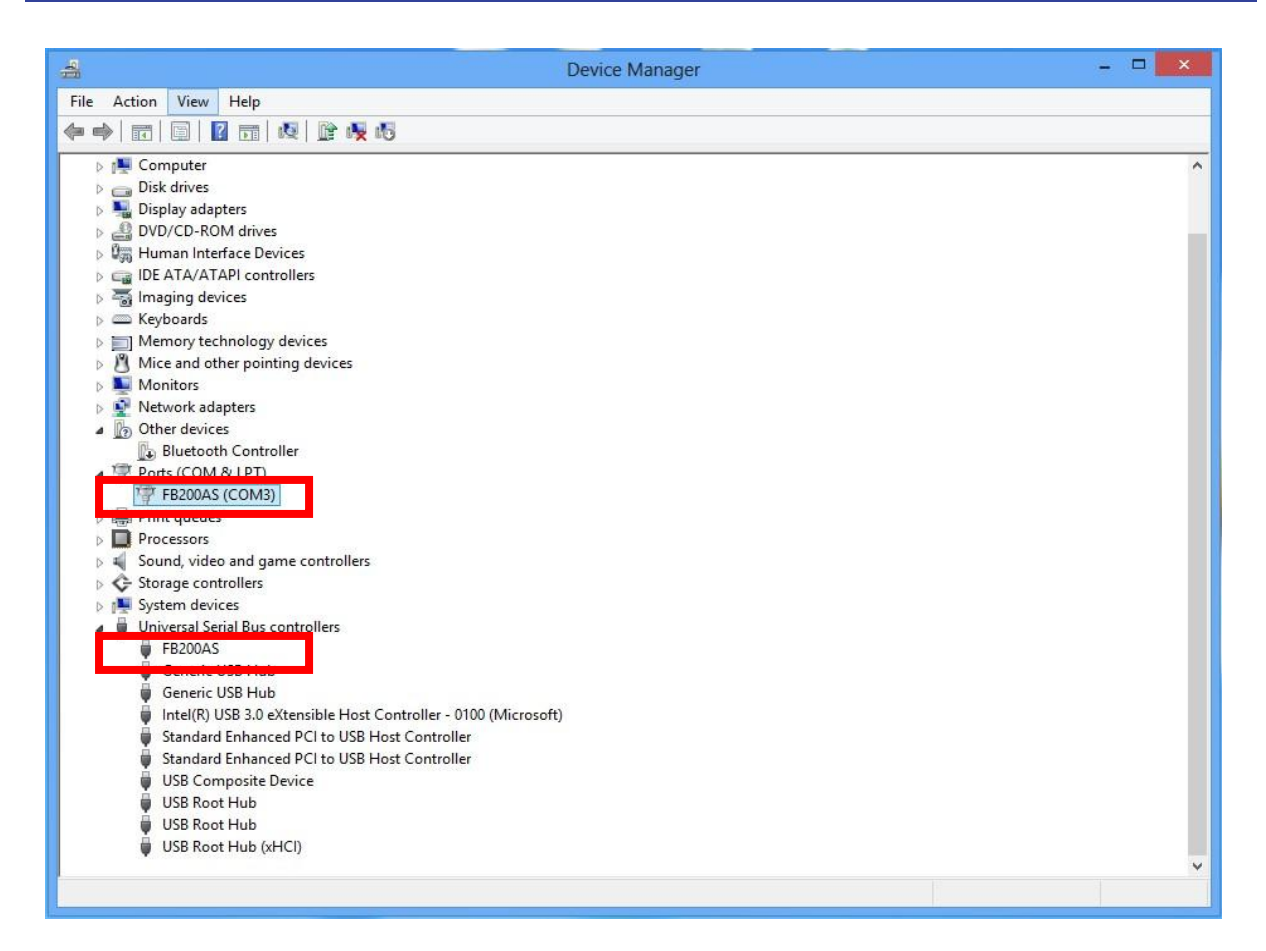

<Fig. 1-27>

17. Now, after successful installations of FB200AS driver and USB driver, *FB200AS* under **Universal Serial Bus controllers**, and *FB200AS* (*COM3*) under **Ports (COM&LPT)**.

\*COM port number can vary depending on individual PC environment.